## Faculty Job Requisition Quick Reference Guide

\*This reference guide covers only the fields in which entry and/or verification is **required** 

## > Turn off the pop-up blocker in your browser before you begin.

| Login via SSO<br>through the<br><b>Services Page</b><br>panel. | From myCl_services, click on:                                                                                                    | CHRS Recruit<br>Recruiting porta<br>campus employe                                 | ting<br>I for designated<br>ees                                                                                    |  |
|----------------------------------------------------------------|----------------------------------------------------------------------------------------------------|------------------------------------------------------------------------------------|----------------------------------------------------------------------------------------------------|--|
|                                                                | Creating the Job Requisi                                                                                                    | i <b>tion</b> *Asterisked fields a                                                 | are REQUIRED.                                                                                                    |  |
| Click <b>New Job</b><br>from the Jobs tile<br>on the dashboard | obs       My Dashboard         ubs tile       Welcome CI, this is your Dashboard where you will see all your tasks organized in various stages. |                                                                                    |                                                                                                    |  |
|                                                                | <u>:</u>                                                                                                    |                                                                                    |                                                                                                    |  |
|                                                                | Position Description Not applicable to faculty                                                                                                  | Jobs<br>1 Jobs open                                                                | Approvals (May not be<br>applicable)                                                                               |  |
|                                                                | Manage position descrip                                                                                                    | 2 Team jobs open                                                                   | approval<br>O Approved                                                                                             |  |
|                                                                | ·                                                                                                    |                                                                                    |                                                                                                    |  |
| Select a job templa                                            | te                                                                                                    |                                                                                    |                                                                                                    |  |
| 1. Team link                                                   | Select the applicable Departme                                                                                                    | ent (defaults to the logge                                                         | ed in User's primary team)                                                                                         |  |
| 2. Position<br>Number                                          | Selecting a position number and<br>requisition form. Enter the Peo<br>Search for the position number                                            | d/or template will auto-<br>pleSoft position numbe<br>;, using the CI- prefix in t | populate several fields on the job<br>r with the <b>CI- prefix</b> (ie. CI-00001982) or<br>he number search field) |  |
|                                                                | Select a job template                                                                                                    |                                                                                    |                                                                                                    |  |
|                                                                |                                                                                                    | 1. T                                                                               | eam link                                                                                                    |  |
|                                                                |                                                                                                    | С                                                                                  | I-Anthropology - 766 🗸 🗸                                                                                           |  |
|                                                                |                                                                                                    | 2. P                                                                               | osition Number                                                                                                    |  |
|                                                                |                                                                                                    |                                                                                    | <u></u> 番 2                                                                                                    |  |
|                                                                |                                                                                                    | No                                                                                 | position selected                                                                                                  |  |
|                                                                |                                                                                                    |                                                                                    |                                                                                                    |  |

**NOTE:** If the Position Number is not found in the look-up, **please work with budget and program support** to have a new position number added to PeopleSoft and imported to CHRS Recruiting.

| - PageUp People - Google Chrome                     |                                |                                 | -                                  | - 🗆 X        |         |
|-----------------------------------------------------|--------------------------------|---------------------------------|------------------------------------|--------------|---------|
| <ul> <li>adminuat.dc4.pageuppeople.com/\</li> </ul> | /5.3/provider/searchField/Posi | tionSearchDialog.aspx?sData=UFU | VjMtldfODn7yiey3QULGYFiqt5-hTVCUz8 | 8Go2eztd3sft |         |
| No items were found based on                        | vour critoria, plaaco coloct : | an item below                   |                                    | -            |         |
|                                                     | your criteria, please select a | an item below.                  |                                    |              |         |
| Title:                                              | Number:                        | Incumbent:                      | Clear                              | Search       |         |
|                                                     |                                |                                 |                                    |              |         |
| Reports to:                                         |                                |                                 |                                    |              |         |
|                                                     |                                |                                 |                                    |              |         |
| Title                                               | Number                         | Incumbent                       | Reports to                         | Þ            |         |
| Assist Professor - Sociology                        | CI-00002059                    | Rachel Starflower Soper         | Vandana Kohli                      | Select       |         |
| Assistant Professor                                 | CI-00002474                    | Charlene Anne Niemi             | Vandana Kohli                      | Select       |         |
| Assistant Professor                                 | CI-00002488                    | Ronald W Berkowsky              | Vandana Kohli                      | Select       |         |
| Assistant Professor                                 | CI-00002751                    | Lydia Zacher Dixon              | Vandana Kohli                      | Select       |         |
| Assistant Professor                                 | CI-00002487                    | Marianne Carroll McGrath        | Vandana Kohli                      | Select       |         |
| Assistant Professor - Accounting                    | CI-00002913                    |                                 |                                    | Select       |         |
| Assistant Professor - Anthropology                  | CI-00003036                    | lasmina Claria Dalas da         | Vandana Kohli                      | Select       |         |
| Assistant Professor - Art                           | CI-00002598                    | Jasmine Gioria Deigado          | Vandana Kohli                      | Select       |         |
| Assistant Professor - Riology                       | CL-00003038                    |                                 | Vandana Kohli                      | Select       |         |
| Femplate Selec                                      | t the <b>CI-Tenure T</b>       | r <b>ack Faculty</b> templat    | e                                  |              |         |
| <b>Next</b> to open the <b>REC</b>                  |                                | MATION form and co              | omplete all *required fi           | elds.        |         |
|                                                     |                                | REQUISITION INFO                | RMATION                            |              |         |
| ruitment<br>cess* Selec                             | t Cl-Tenure Track              | Faculty                         |                                    |              |         |
|                                                     |                                |                                 | REQUISITION INFO                   | RMATION      |         |
| Inte                                                | rnal Team:                     | •                               | CI-Anthropology - 766              |              |         |
| Recr                                                | uitment Process:*              | $\rightarrow$                   | CI-Tenure Track Faculty            |              | ~       |
| Арр                                                 | ication Form:                  |                                 | CI-Tenure Track Faculty Ap         | plication 🗸  | Preview |
|                                                     |                                |                                 |                                    |              |         |
|                                                     |                                |                                 |                                    |              |         |

| Job<br>Code/Employee<br>Classification* | populates from position number entered on template screen, verify/enter/correct number or title when utilizing the search function and make applicable selection |
|-----------------------------------------|----------------------------------------------------------------------------------------------------|
| Salary<br>Range/Grade*                  | Verify or search and select the applicable grade (for the initial                                                                                                |
| CSU Working<br>Title*                   | enter the position title for posting announcement (i.e., Assistant<br>Professor of Accounting and Finance)                                                       |
| Campus*                                 | verify/select Channel Islands                                                                                                    |
| Division*                               | verify/select applicable Division                                                                                                    |
| College/Program*                        | verify/select applicable College/Program                                                                                                    |
| Department*                             | verify/select applicable Department                                                                                                    |
|                                         | OPEN POSITIONS                                                                                                    |
| Position No*                            | All position numbers must have <b>CI- prefix</b> – if already populated, verify accuracy by viewing details in the blue drop down box.                           |
| Туре*                                   | select whether the position is a <b>new</b> baseline position or if you're<br><b>replacing</b> to fill a vacated or soon to be vacated position                  |
|                                         | Positions:*                                                                                                    |
|                                         | Position no Type:* Applicant Applicati                                                                                                    |
|                                         | Position no: CI-00001960                                                                                                    |
|                                         | Replacement                                                                                                    |
|                                         | REQUISITION DETAILS                                                                                                    |
| Auxiliary<br>Recruitment*               | Select No                                                                                                    |
| Reason*                                 | select the applicable reason for the recruitment                                                                                                    |

| Justification for<br>Recruitment*                           | enter a summary of the justification for the recruitment; additional documents (organizational chart, memo, etc.) can be attached to the requisition using the Documents tab above                                    |
|-------------------------------------------------------------|----------------------------------------------------------------------------------------------------|
| Work Type*                                                  | verify/select applicable type (defaults based on template selected)                                                                                                    |
| Hiring Type*                                                | verify/select applicable type, typically as follows:<br>Probationary - for TT faculty and some librarians<br>Temporary - for full and part-time lecturers, counselors, librarians, coaches and teaching<br>associates |
| Job Status*                                                 | verify/select applicable status, as follows:<br>Regular – for TT faculty and some librarians<br>Temporary – for full and part-time lecturers, counselors, librarians, coaches and teaching<br>associates              |
| Time Basis*                                                 | verify/select applicable time basis (full or part time)                                                                                                    |
| CSU Campus<br>(Integration for<br>3rd Party<br>Solutions) * | Select <b>CI-Channel Islands</b>                                                                                                    |
| Supervises<br>Employees:*                                   | Select Yes or No - Faculty Affairs will correct if necessary                                                                                                    |
|                                                             | POSITION DESIGNATION                                                                                                    |
| Mandated<br>Reporter*                                       | Verify/select Limited – Faculty Affairs will correct if necessary                                                                                                    |
| Conflict of<br>Interest*                                    | Verify/select None – Faculty Affairs will correct if necessary                                                                                                    |
|                                                             | POSTING DETAILS                                                                                                    |
| Posting Type*                                               | Select <b>Open Recruitment</b>                                                                                                    |

| Posting Location*        | Verify/select: Channel Islands                                                                                                    |  |  |  |
|--------------------------|----------------------------------------------------------------------------------------------------|--|--|--|
| Advertising<br>summary*  | Defaults to <b>Division of Academic Affairs   Your Program</b><br>You may customize and use the first few sentences in your About the Position section.                                                                                                    |  |  |  |
| Advertisement<br>text*   | Will populate from template. Enter approved position announcement text in highlighted sections. Don't edit sections and bullets with [NO ALTERATIONS] message.<br>If blank, restart requisition from New Job link and select a Channel Islands template                                                                                                    |  |  |  |
| Hiring<br>Administrator* | enter the name of the Dean for Tenure Track hires and the name of the<br>Department Chair for Temporary Faculty hires                                                                                                    |  |  |  |
| Approval process*        | <ul> <li>Verify/select the CI-Faculty TT Approval process by clicking on the dropdown box.<br/>The approval process will populate with most of the responsible approvers.</li> <li>Verify their accuracy, utilizing the search functions to correct as necessary. If there appear to be errors, verify the correct approval process was selected.</li> <li>NOTE: If the approval process is initiated with the incorrect selection, it will have to be restarted with the correct one, delaying processing.</li> </ul> |  |  |  |
| Approval proces          | SS:*                                                                                                    |  |  |  |
| 1. Program Cha           | air: Q 🖉<br>No user selected.                                                                                                    |  |  |  |
| 2. Dean:                 | 2. Deall. Q a                                                                                                    |  |  |  |
| 3. AVP FA:               |                                                                                                    |  |  |  |
|                          | No user selected.                                                                                                    |  |  |  |

| Approval pro                         | cess:*                                                                                      |                                                    | CI-Faculty TT Appro                                          | oval 🗸               |   | - 1 |
|--------------------------------------|---------------------------------------------------------------------------------------------|----------------------------------------------------|--------------------------------------------------------------|----------------------|---|-----|
| 3. AVP FA:                           |                                                                                             | Sheila Grant                                       |                                                              | Q /                  |   | _   |
|                                      |                                                                                             | <u>sheila.grant@</u>                               | <u>@csuci.edu</u>                                            |                      | ~ |     |
| 4. Faculty Af                        | fairs:                                                                                      | Donna Flore                                        | s                                                            | Q 🖉                  |   |     |
|                                      |                                                                                             | donna.vea@d                                        | <u>csuci.edu</u>                                             |                      | ~ |     |
| 5. FA CAS:                           | ]                                                                                           | Janet Dungc                                        | a                                                            | ۹ 🖉                  |   |     |
|                                      |                                                                                             | janet.flores7                                      | <u>62@csuci.edu</u>                                          |                      | ~ |     |
| HR/Faculty Af                        | fairs Representative:*                                                                      |                                                    | Donna Flores                                                 |                      |   | Q / |
| HR/Faculty Affairs<br>Representative | Donna Flores is selected f                                                                  | or ALL Faculty                                     | requisitions.                                                |                      |   |     |
| Recruitment<br>Status                | Set the recruitment status to 'Pending Approval'                                            |                                                    |                                                              |                      |   |     |
| Save a draft                         | Clicking save a draft will s<br>Work. <b>Please Note:</b> the a<br>reselected and populated | ave the requisi<br>pproval proces<br>before submit | tion in draft status sav<br>s will be reset and nee<br>ting. | ving all<br>ed to be |   |     |
| Submit                               | Clicking Submit will subm process immediately and                                           | it the requisitic<br>you will remair               | on and initiate the app<br>n on the page once sul            | roval<br>bmitted.    |   |     |
| Submit and Exit                      | Clicking Submit & Exit sav<br>process immediately, and                                      | es the requisiti<br>will exit you o                | on, initiates the appro<br>ut of the page                    | oval                 |   |     |